# **Desktop POS Printer**

# **Bluetooth Connection Manual**

Rev.1.1

# **Table of Contents**

| 1. MANUAL INFORMATION                         | 1  |
|-----------------------------------------------|----|
| 2. PRECAUTIONS                                | 1  |
| 3. BT INFORMATION ON SELF-TEST PAGE           | 1  |
| 4. GENERAL SEQUENCE FOR BLUETOOTH CONNECTIONS | 2  |
| 5. BLUETOOTH CONNECTION INSTRUCTIONS          | 3  |
| 5.1 Bluetooth - Utility Tool                  | 3  |
| 5.2 Bluetooth - Windows Driver                | 11 |
|                                               |    |

### **1. Manual Information**

This Bluetooth Connection Manual provides information on the connection of Bluetooth enabled devices (PDAs, PCs, etc.) with the printer.

We maintain ongoing efforts to enhance and upgrade the functions and quality of all our products. In following, product specifications and/or user manual content may be changed without prior notice.

### 2. Precautions

2-1 To connect the printer with another device via Bluetooth, the devices must be within 10m of one another. The connection is broken if the distance between devices exceeds 10m.

2-2 The maximum separating distance may be shortened if transmission obstacles, such as cement walls, are present.

## 3. BT Information on Self-Test Page

| Information on                          | Remark                                                                                       |
|-----------------------------------------|----------------------------------------------------------------------------------------------|
| self-test page                          | nemark                                                                                       |
| <b>BT Varsian:</b> 25a, r1590           | I435e indicates the BT module.                                                               |
| <b>BI VEISIOII.</b> 556_11589           | R1589 indicates the version of BT program.                                                   |
| <b>BT Name:</b> BT Printer              | "BT Printer" will be shown in your main devices when it is connected successfully with       |
| <b>Di Rune:</b> Di Finitei              | the printer via Bluetooth.                                                                   |
| Simple Pairing: Enable                  | • This can be set in utility tool, refer to the detail on page 18 of this manual.            |
|                                         | <ul> <li>When enable the "simple pairing", the password is unnecessary for the BT</li> </ul> |
|                                         | connection between host device and printer; When disable the "simple pairing", the           |
| BT Password: NONE                       | password which could be obtained from the self-test page should be input for the BT          |
|                                         | connection.                                                                                  |
| BT Sucmask: 1010                        | Indicates the BT service number.                                                             |
| DI SVCIIIASK. 1010                      | (Currently applicable only to POS80D/POS80E/POS80AB/POS582W)                                 |
| Applet Wechat: Enable                   | Applet Wechat can be used. (Currently applicable only to POS80D/POS80E/POS80AB/POS582W)      |
|                                         | The printer can be connected with multiple main devices at the same time via                 |
| <b>BT Multiconn</b> <sup>.</sup> Enable | Bluetooth (7 devices with Android system and 1 device with IOS system can be                 |
|                                         | connected with the printer via BT at the same time.)                                         |
|                                         | (Currently applicable only to POS80D/POS80E/POS80AB/POS582W)                                 |
| BluetoothID:                            | When there are more than one printers with BT function available for connection, you         |
| 00:15:83:B9:3C:0D                       | can identify the printer that needs to be connected by checking the Bluetooth ID.            |
|                                         |                                                                                              |

Following information is an example from the self-test page of a printer:

## 4. General Sequence for Bluetooth Connections

Bluetooth connection methods vary by device. The following is the general sequence for Bluetooth connections, provided for reference purposes.

4-1 Turn on power of each device

- PDAs, PCs (Bluetooth Dongle), Printers, etc.

4-2 Run a Bluetooth connection program on the PDA or PC.

4-3 Search for the peripheral with which to establish the connection.Search for the printer.

4-4 Register this Printer form the search results.

- If a security setting is enabled, register after entering the PIN Code.

(PIN Code=Pass Key: password of the Bluetooth device, Default code: 0000)

- You can check the Bluetooth pairing password through self-inspection by printed page view.

(Refer to the user's manual for more detail)

## 5. Bluetooth Connection Instructions

#### 5.1 Bluetooth - Utility Tool

1. Turn on the printer.

2. Turn on the main device and turn on the Bluetooth function. The Bluetooth icon will show at the lower right of the screen. (If the main device is not configured with Bluetooth function, you need to insert a Bluetooth Dongle into its USB connector.)

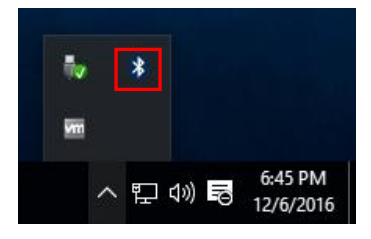

3. Right click the icon, choose "Add a Bluetooth Device".

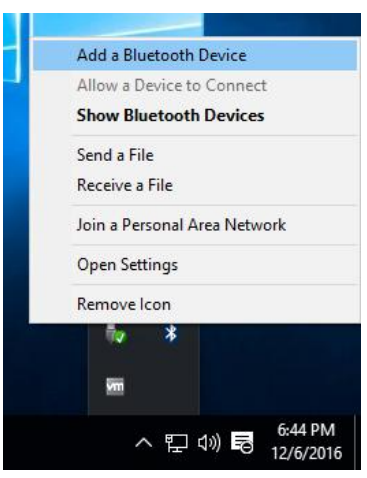

4. Choose "Bluetooth", wait until the show is ready for Bluetooth pairing. Choose the right model then click "Pair", if the printer has a password enter the password for pairing. (The password can be obtained from the self-test page of printer)

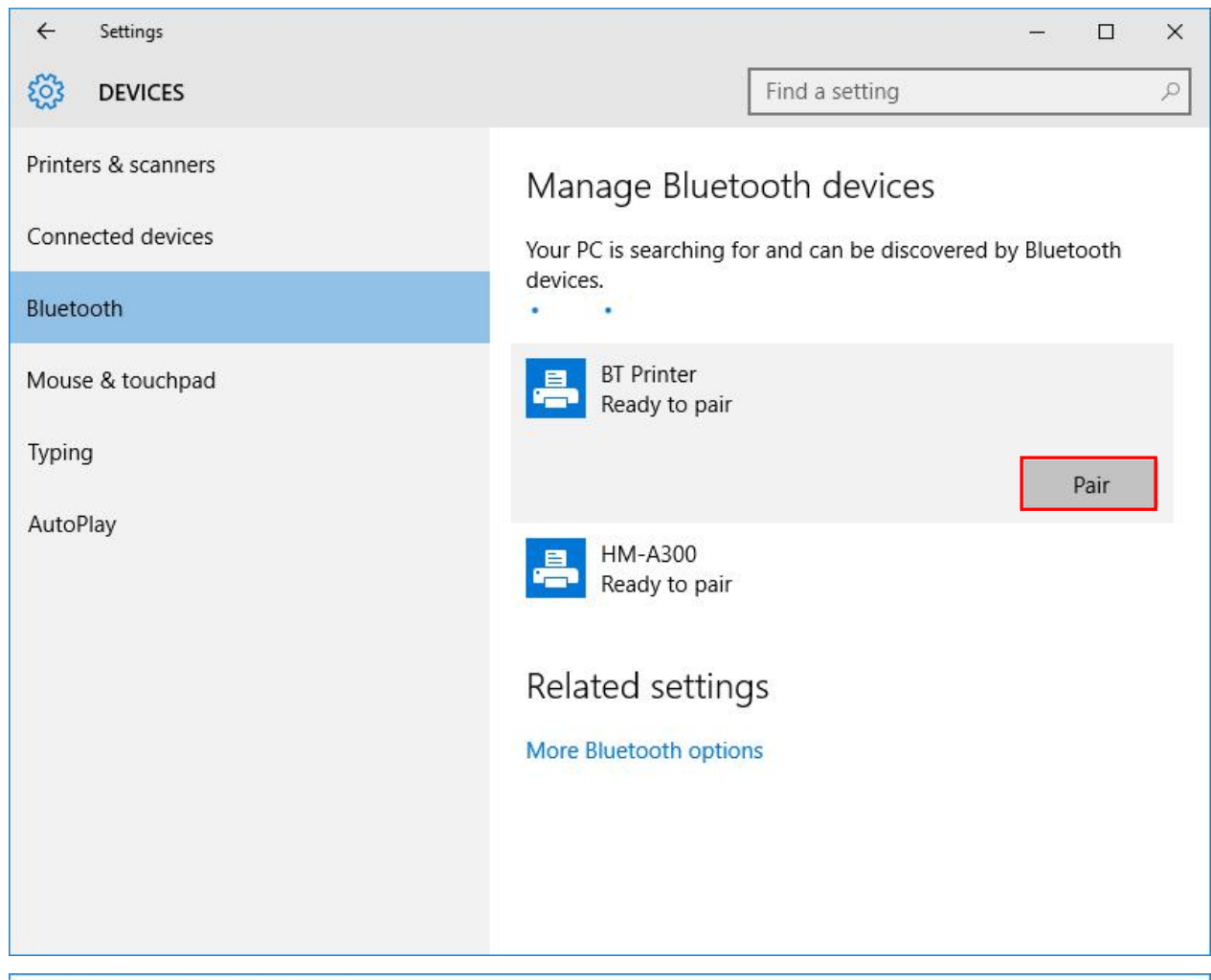

Enter the passcode for your printer

| Enter the p | basscode for your printer                                   |
|-------------|-------------------------------------------------------------|
|             | You might need to enter the same passcode into the printer. |
|             | <u>N</u> ext Cancel                                         |

5. The paired connection is successfully displayed as shown below.

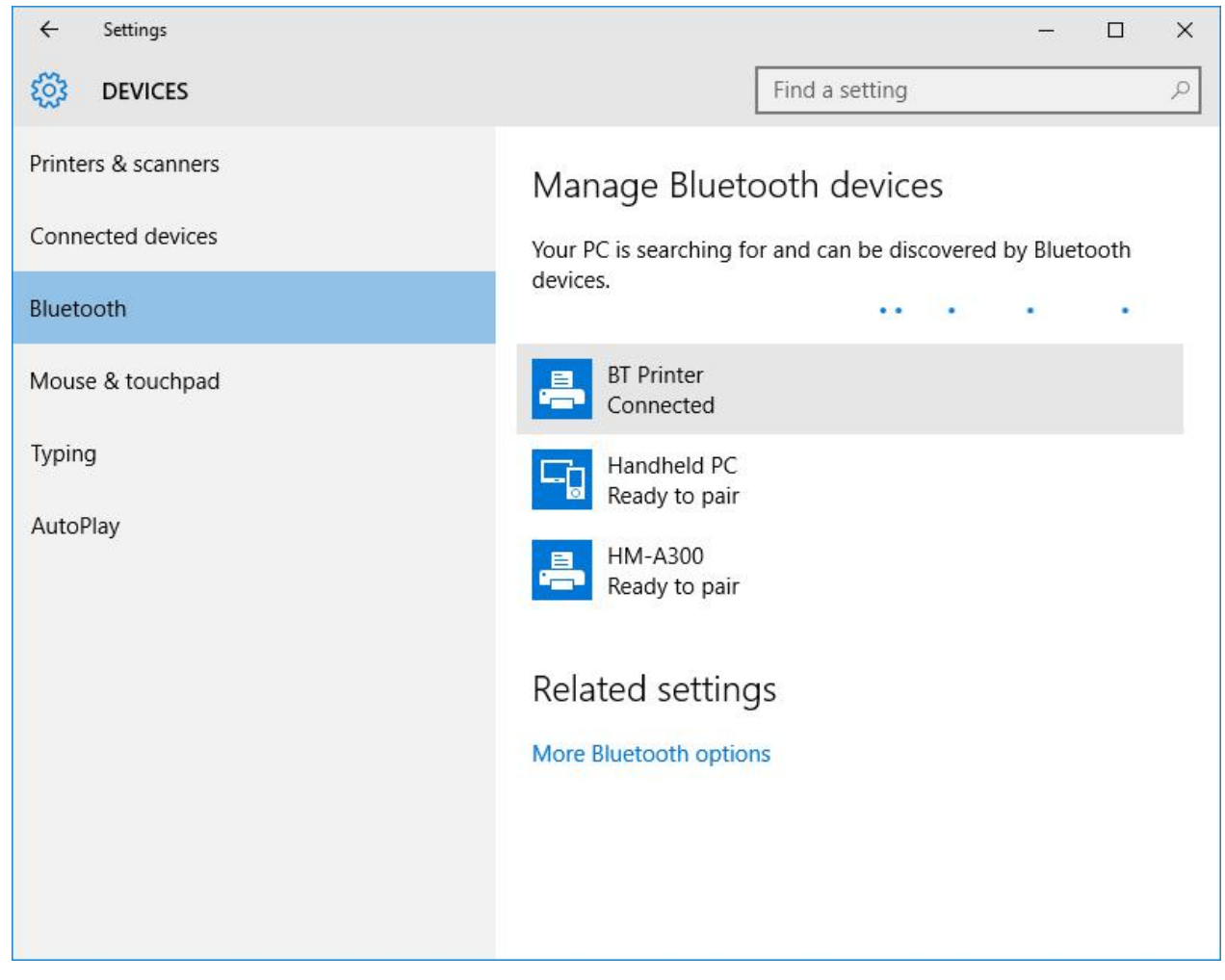

6. Under the "Devices and Printers", you can see the corresponding Bluetooth icon.

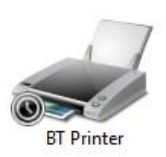

#### 7. Right click the Bluetooth icon, and choose "Properties".

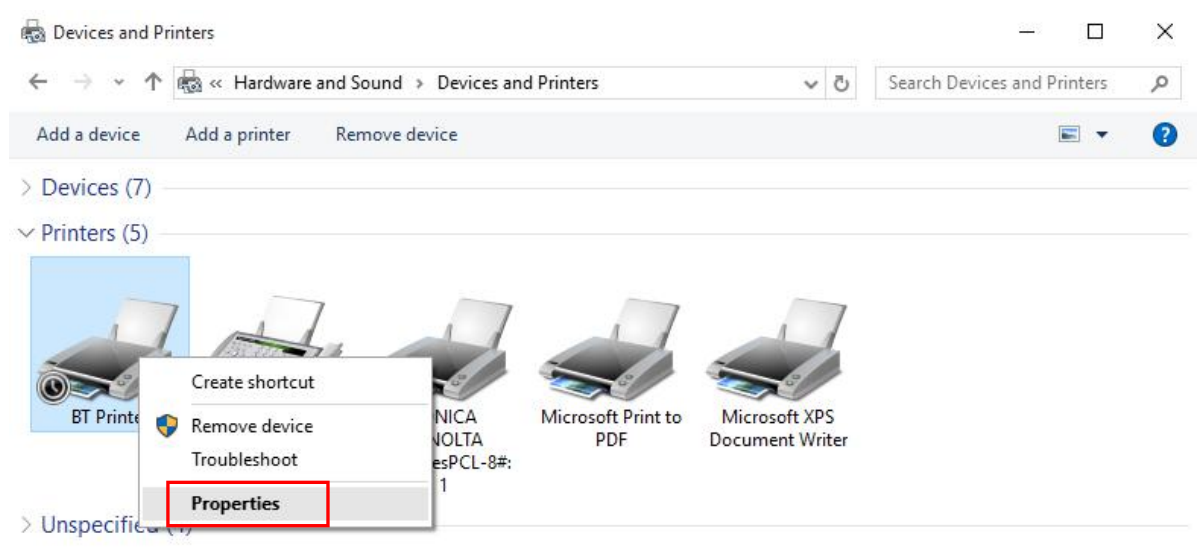

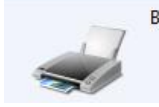

BT Printer Model: Bluetooth Peripheral Device Category: Printer Status: Device setup in progress 8. In the BT Printer properties, choose "Services", you can find COM3, that is connected to the Bluetooth port.

| BI Printer Properties |                               |                                            |                        |       |  |
|-----------------------|-------------------------------|--------------------------------------------|------------------------|-------|--|
| General               | Hardware                      | ervices Bluetooth                          |                        |       |  |
| *                     | This Bluetoo<br>service, sele | th device offers the<br>ect the check box. | following services. To | use a |  |
| Bluet                 | ooth Services                 |                                            |                        |       |  |
| S 🖸                   | erial port (SPP)              | 'SerialPort'                               | COM3                   |       |  |
|                       |                               |                                            |                        |       |  |
|                       |                               |                                            |                        |       |  |
|                       |                               |                                            |                        |       |  |
|                       |                               |                                            |                        |       |  |
|                       |                               |                                            |                        |       |  |
|                       |                               |                                            |                        |       |  |
|                       |                               |                                            |                        |       |  |
|                       |                               |                                            |                        |       |  |
|                       |                               |                                            |                        |       |  |
|                       |                               |                                            |                        |       |  |
|                       |                               |                                            |                        |       |  |
|                       |                               |                                            |                        |       |  |
|                       |                               |                                            |                        |       |  |
|                       |                               |                                            |                        |       |  |
|                       |                               |                                            |                        |       |  |

- 9. Install the Utility Tool on the main device. (Please refer to the Utility Tool Instruction.)
- 10. Open the printer utility, and click "Modify Printer".

| Printer List:        |                                      |
|----------------------|--------------------------------------|
| OS80D   USB   POS80D | Add Printer                          |
|                      | Modify Printer                       |
|                      | Moonly Printer                       |
|                      | Delete Printer                       |
|                      | Connection Test                      |
| Functions            |                                      |
| Printer Test         | Command Test                         |
| Manage Images        | Download Image In<br>Compatible Mode |
| Code Page Setting    | Download Fonts                       |
| Parameter Setting    | Advanced Settings                    |
|                      |                                      |

11. Choose the "Printer driver", for example, "TP801"; Choose "COM" for "Port type"; select the same port "COM3" (refer to "8." in chapter 5.1 ) for "System Port", then click "OK".

| ortInfo      |        |   |
|--------------|--------|---|
| Port type: ( | COM    | ~ |
| System Port: | СОМЗ   | ~ |
| Baud rate:   | 115200 | ~ |
| Parity:      | None   | ~ |
| Stop Bits:   | 1      | ~ |
| Notes:       |        |   |

#### 12. Click the "Connection Test".

| Printer Utility Version 1.2.3.25     | - 0 )                                |
|--------------------------------------|--------------------------------------|
| Select Language Help                 |                                      |
| Printer List:                        |                                      |
| OS80D COM   COM3,BaudRate_115200,Noi | Add Printer                          |
|                                      | Modify Printer                       |
|                                      | Delete Printer                       |
|                                      | Connection Tes                       |
| Functions                            |                                      |
|                                      |                                      |
| Printer Test                         | Command Test                         |
| Manage Images                        | Download Image In<br>Compatible Mode |
| Code Page Setting                    | Download Fonts                       |
| Parameter Setting                    | Advanced Settings                    |
|                                      |                                      |
|                                      |                                      |

13. The printer is successfully connected through Bluetooth.

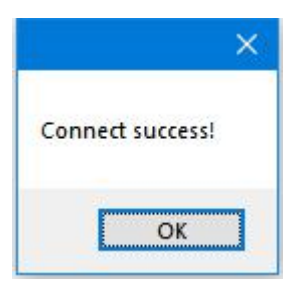

#### 14. Click "Advanced Settings".

| OS80D   COM   COM3,BaudR | ate_115200,No | ne,One                | Add Printer        |
|--------------------------|---------------|-----------------------|--------------------|
|                          |               |                       | Modify Printer     |
|                          |               |                       | Delete Printer     |
|                          |               |                       | Connection Tes     |
| Functions                |               |                       |                    |
| Printer Test .           |               | Commar                | d Test             |
| Manage Imag              | es            | Download<br>Compatibl | Image In<br>e Mode |
| Code Page Sett           | ting          | Downloa               | d Fonts            |
| Parameter Sett           | ting          | Advanced S            | ettings            |

#### 15. Click "Bluetooth Setting".

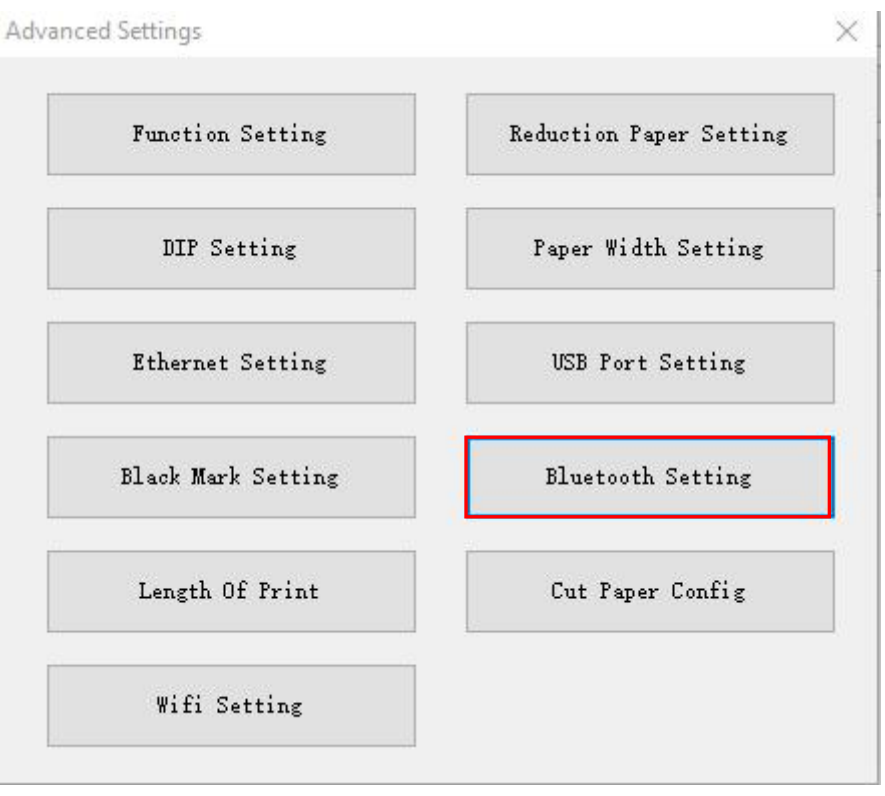

16. User can type a new Bluetooth name and password in the following window, click "set", and restart the printer to take effect of the setting.

| Bluetooth Nama.  | BT Printer         | (<=10 ASCII Chars |
|------------------|--------------------|-------------------|
| Didetootit Mame. | bi iiiiitei        |                   |
| Password:        | 0000               | (4 Numeral)       |
| 🖂 Simple Pairin  | ng                 |                   |
|                  |                    |                   |
|                  | Set                | Close             |
|                  |                    |                   |
|                  |                    |                   |
|                  |                    | x                 |
|                  | at instal          | x                 |
|                  | at from            | ×                 |
| Setting suc      | cess! Please resta | rt the printer!   |
| Setting suc      | cess! Please resta | rt the printer!   |

Note: When the "simple pairing" is checked, the printer does not need to enter the Bluetooth password to connect, when the "simple pairing" is not checked, the printer needs to enter a Bluetooth password to connect.

#### 5.2 Bluetooth - Windows Driver

- 1. Take the same steps of "1.  $\sim$  8." in Chapter 5.1.
- 2. Install the Windows Driver program. (Please refer to the Windows Driver Manual)
- 3. Right click the Bluetooth printer icon, and choose "Printer Properties".

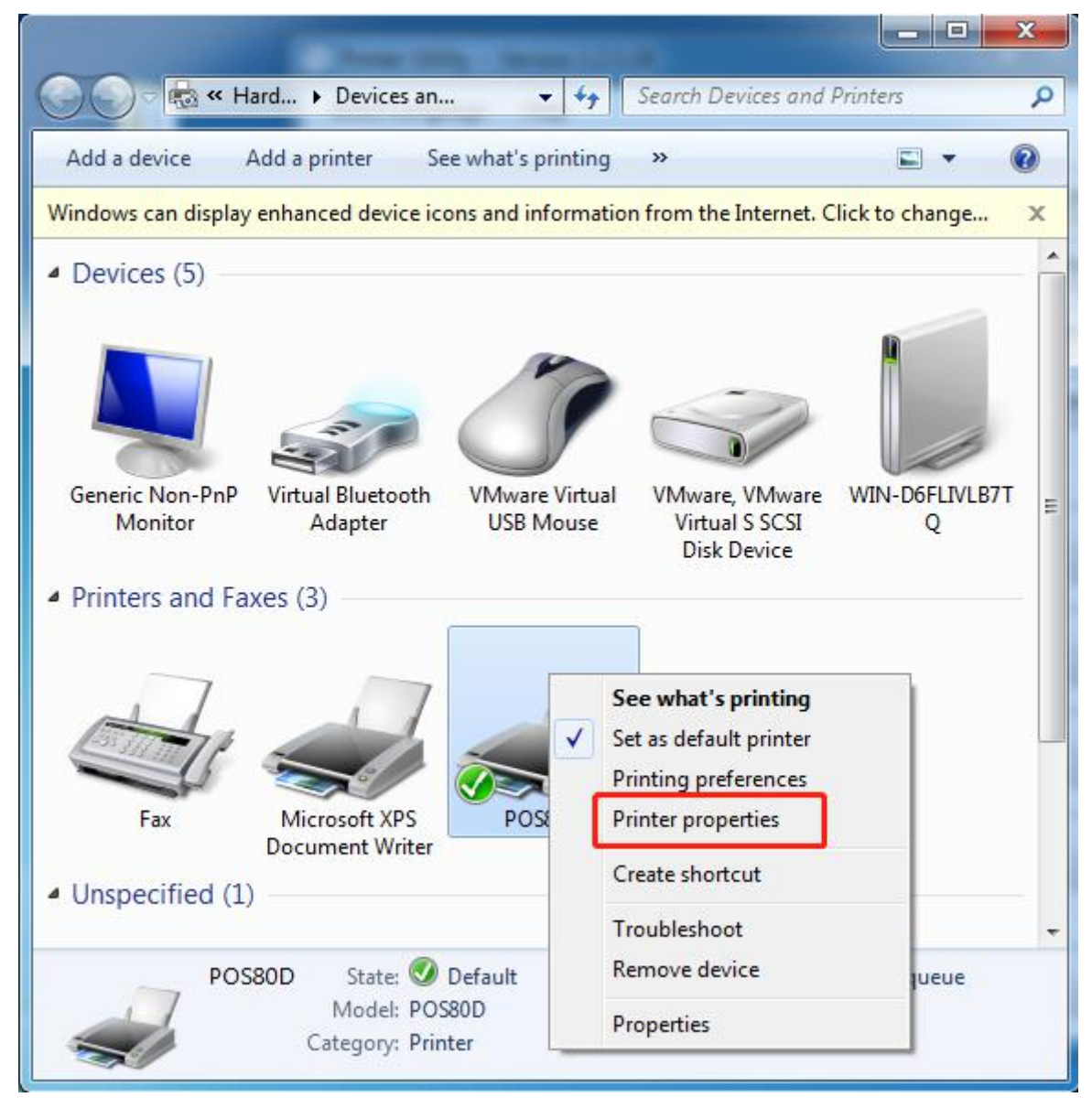

- 4. In the "Printer properties", choose "port", select the same port COM3 (refer to "8." in chapter
- 5.1 ), then click "Apply".

| lecked por              | t.                         |             | o the hist nee |     |
|-------------------------|----------------------------|-------------|----------------|-----|
| Port                    | Description                | Printer     |                |     |
| LPT1:                   | Printer Port               |             |                |     |
| LPT2:                   | Printer Port               |             |                | Ξ   |
| LPT3:                   | Printer Port               |             |                |     |
| COM1:                   | Serial Port                |             |                |     |
| COM2:                   | Serial Port                |             |                |     |
| Z COM3:                 | Serial Port                |             |                | _   |
| COM4:                   | Serial Port                |             |                | -   |
| Add P                   | Port                       | Delete Port | Configure Po   | ort |
| COMB:<br>COM4:<br>Add P | Serial Port<br>Serial Port | Delete Port | Configure Pc   | ort |

Note: If the corresponding port is not found in the list, add the port according to the following steps:

1) Open the Windows Task Manager, click both the "Services" at the upper and lower position of the window.

| Applications   P | rocesses | Services Pe | rformance Networking | Users  |       |   |
|------------------|----------|-------------|----------------------|--------|-------|---|
| Name             |          | PID         | Description          | Status | Group | - |
| TrustedInst      | aller    |             | Windows Modules I    | Stop   | N/A   |   |
| swprv            |          |             | Microsoft Software   | Stop   | N/A   |   |
| stisvc           |          |             | Windows Image Acq    | . Stop | N/A   |   |
| sppsvc           |          | 1068        | Software Protection  | Runn   | N/A   |   |
| Spooler          |          | 2508        | Print Spooler        | Runn   | N/A   |   |
| SNMPTRAP         |          |             | SNMP Trap            | Stop   | N/A   |   |
| SDRSVC           |          |             | Windows Backup       | Stop   | N/A   |   |
| RpcLocator       |          |             | Remote Procedure     | Stop   | N/A   | E |
| PerfHost         |          |             | Performance Count    | Stop   | N/A   |   |
| msiserver        |          |             | Windows Installer    | Stop   | N/A   |   |
| MSDTC            |          | 2320        | Distributed Transact | . Runn | N/A   |   |
| FontCache3       | 3.0.0.0  |             | Windows Presentati   | Stop   | N/A   |   |
| Fax              |          |             | Fax                  | Stop   | N/A   |   |
| ehSched          |          |             | Windows Media Cen    | Stop   | N/A   | - |
| 4                |          |             | III                  |        |       | 1 |

2) Choose "Printer Spooler" in the list, click "Restart the service"

| 🤹 Services (Local) | Q Services (Local)                                                                                     |                                                                                                    |                                                                                                    |                    |                                                                                                    |   |
|--------------------|----------------------------------------------------------------------------------------------------|----------------------------------------------------------------------------------------------------|----------------------------------------------------------------------------------------------------|--------------------|----------------------------------------------------------------------------------------------------|---|
|                    | Print Spooler                                                                                          | Name                                                                                                    | Description                                                                                                    | Status             | Startup Type                                                                                                    |   |
|                    | Stop the service<br>Restart the service<br>Description:<br>Loads files to memory for later<br>printing | <ul> <li>Offline Files</li> <li>Parental Controls</li> <li>Peer Name Resolution Protocol</li> <li>Peer Networking Grouping</li> <li>Peer Networking Identity Manager</li> <li>Performance Counter DLL Host</li> <li>Performance Logs &amp; Alerts</li> <li>Plug and Play</li> <li>PnP-X IP Bus Enumerator</li> <li>PNRP Machine Name Publicatio</li> <li>Portable Device Enumerator Serv</li> </ul> | The Offline<br>This service<br>Enables serv<br>Enables mul<br>Provides ide<br>Enables rem<br>Performanc<br>Enables a c<br>The PnP-X<br>This service<br>Enforces gr | Started<br>Started | Automatic<br>Manual<br>Manual<br>Manual<br>Manual<br>Manual<br>Automatic<br>Manual<br>Manual<br>Manual<br>Automatia |   |
|                    |                                                                                                    | Print Spooler                                                                                                    | Manages p<br>Loads files t                                                                                                    | Started            | Automatic<br>Automatic                                                                                              | 1 |
|                    |                                                                                                    | <ul> <li>Problem Reports and Solutions</li> <li>Program Compatibility Assistant</li> <li>Protected Storage</li> <li>Quality Windows Audio Video Ex</li> </ul>                                                                                                    | This service<br>This service<br>Provides pr<br>Quality Win                                                                                                    | Started            | Manual<br>Automatic<br>Manual<br>Manual                                                                             |   |
|                    |                                                                                                    | Remote Access Auto Connectio     Remote Access Connection Man                                                                                                    | Creates a co<br>Manages di                                                                                                    |                    | Manual<br>Manual                                                                                                    |   |

3) Go back to the "Printer Properties", you can find the "COM3" under "Ports". Click "OK", so the port for the BT connection is added.

| Print to the checked point                         | following p<br>rt.                                                         | ort( <mark>s). Docu</mark>          | ments will print to | the first free |     |
|----------------------------------------------------|----------------------------------------------------------------------------|-------------------------------------|---------------------|----------------|-----|
| Port                                               | Descripti                                                                  | on                                  | Printer             |                |     |
| LPT1:<br>LPT2:<br>LPT3:<br>COM1:<br>COM2:<br>COM3: | Printer P<br>Printer P<br>Printer P<br>Serial Po<br>Serial Po<br>Serial Po | ort<br>ort<br>ort<br>rt<br>rt<br>rt |                     |                | H   |
| COM4:                                              | Serial Po                                                                  | rt                                  |                     |                | -   |
| Add                                                | Port                                                                       | ) [ D                               | elete Port          | Configure P    | ort |
| Enable bi                                          | directional                                                                | support                             |                     | comguer        | J   |

5. Choose "General", then click "Print Test Page".

| eneral                                        | Sharing   | Ports                           | Advanced         | Color Ma     | nagement | Security | About    |   |
|-----------------------------------------------|-----------|---------------------------------|------------------|--------------|----------|----------|----------|---|
| -                                             |           | POS80D                          |                  |              |          |          |          |   |
| Locati                                        | on:       |                                 |                  |              |          |          |          |   |
| Comm                                          | nent:     | 7                               |                  |              |          |          |          |   |
| Model<br>Featu                                | :<br>ures | POS80D                          |                  |              |          |          |          |   |
| Color: No                                     |           |                                 | Paper available: |              |          |          |          |   |
| Double-sided: No                              |           |                                 | Cu               | Custom       |          |          |          |   |
| Staple: No                                    |           |                                 | 72               | 72mm * 420mm |          |          |          |   |
| Speed: Unknown<br>Maximum resolution: 203 dpi |           | 72mm * 3276mm<br>48mm * 297mm - |                  |              |          |          |          |   |
|                                               |           |                                 | Pr               | eference     | i        | Print    | Test Pag | e |
|                                               |           |                                 |                  |              |          |          |          |   |

6. If the print test page can print normally, the following figure is displayed; if fails, check whether Bluetooth is disconnected or the corresponding COM port is occupied.

![](_page_16_Picture_4.jpeg)